# Oracle® Healthcare Data Repository

Installation Guide Release 7.0.1.3 E52549-04

May 2015

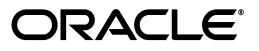

Oracle Healthcare Data Repository Installation Guide, Release 7.0.1.3

E52549-04

Copyright © 2008, 2015, Oracle and/or its affiliates. All rights reserved.

This software and related documentation are provided under a license agreement containing restrictions on use and disclosure and are protected by intellectual property laws. Except as expressly permitted in your license agreement or allowed by law, you may not use, copy, reproduce, translate, broadcast, modify, license, transmit, distribute, exhibit, perform, publish, or display any part, in any form, or by any means. Reverse engineering, disassembly, or decompilation of this software, unless required by law for interoperability, is prohibited.

The information contained herein is subject to change without notice and is not warranted to be error-free. If you find any errors, please report them to us in writing.

If this is software or related documentation that is delivered to the U.S. Government or anyone licensing it on behalf of the U.S. Government, the following notice is applicable:

U.S. GOVERNMENT RIGHTS Programs, software, databases, and related documentation and technical data delivered to U.S. Government customers are "commercial computer software" or "commercial technical data" pursuant to the applicable Federal Acquisition Regulation and agency-specific supplemental regulations. As such, the use, duplication, disclosure, modification, and adaptation shall be subject to the restrictions and license terms set forth in the applicable Government contract, and, to the extent applicable by the terms of the Government contract, the additional rights set forth in FAR 52.227-19, Commercial Computer Software License (December 2007). Oracle America, Inc., 500 Oracle Parkway, Redwood City, CA 94065.

This software or hardware is developed for general use in a variety of information management applications. It is not developed or intended for use in any inherently dangerous applications, including applications that may create a risk of personal injury. If you use this software or hardware in dangerous applications, then you shall be responsible to take all appropriate fail-safe, backup, redundancy, and other measures to ensure its safe use. Oracle Corporation and its affiliates disclaim any liability for any damages caused by use of this software or hardware in dangerous applications.

Oracle and Java are registered trademarks of Oracle and/or its affiliates. Other names may be trademarks of their respective owners.

Intel and Intel Xeon are trademarks or registered trademarks of Intel Corporation. All SPARC trademarks are used under license and are trademarks or registered trademarks of SPARC International, Inc. AMD, Opteron, the AMD logo, and the AMD Opteron logo are trademarks or registered trademarks of Advanced Micro Devices. UNIX is a registered trademark of The Open Group.

This software or hardware and documentation may provide access to or information about content, products, and services from third parties. Oracle Corporation and its affiliates are not responsible for and expressly disclaim all warranties of any kind with respect to third-party content, products, and services unless otherwise set forth in an applicable agreement between you and Oracle. Oracle Corporation and its affiliates will not be responsible for any loss, costs, or damages incurred due to your access to or use of third-party content, products, or services, except as set forth in an applicable agreement between you and Oracle.

# Contents

| Pr | eface  |                                                                              | v     |
|----|--------|------------------------------------------------------------------------------|-------|
|    | Audie  | nce                                                                          | v     |
|    | Docur  | nentation Accessibility                                                      | v     |
|    | Relate | d Documents                                                                  | v     |
| 1  | Instal | ation Overview                                                               |       |
|    | 1.1    | Software Requirements                                                        | . 1-1 |
| 2  | Instal | ing Oracle Healthcare Data Repository                                        |       |
|    | 2.1    | Prerequisites                                                                | . 2-1 |
|    | 2.2    | Installing HDR using the Oracle Universal Installer                          | . 2-1 |
|    | 2.2.1  | Running Installer for HDR Database Tier Installation                         | . 2-2 |
|    | 2.2.2  | Running Installer for HDR Middle-Tier Installation                           | . 2-8 |
|    | 2.3    | Installing HDR without using the Oracle Universal Installer                  | 2-15  |
|    | 2.4    | Verifying HDR Installation                                                   | 2-15  |
|    | 2.5    | Uninstalling HDR                                                             | 2-15  |
|    | 2.5.1  | Uninstalling Database Objects                                                | 2-15  |
|    | 2.5.2  | Uninstalling the HDR Middle-Tier Application                                 | 2-16  |
| 3  | Instal | ing HDR on a WebLogic Cluster                                                |       |
|    | 3.1    | Installing HDR Using HDR Installer                                           | . 3-1 |
|    | 3.2    | Creating and Configuring WebLogic Machine and Node Manager                   | . 3-1 |
|    | 3.3    | Creating and Configuring the HDR Cluster                                     | . 3-2 |
|    | 3.4    | Updating HDR Deployment and Dependent Resources to target to the HDR cluster | . 3-4 |
|    | 3.5    | Changing Client-Side jndi.properties                                         | . 3-7 |
| 4  | Upgra  | iding HTB to HDR                                                             |       |
|    | 4.1    | Upgrading HTB 5.3 to HDR 7.0.1                                               | . 4-1 |
|    | 4.1.1  | Prerequisites                                                                | . 4-1 |
|    | 4.1.2  | Upgrading the HTB 5.3 Database Schema to HDR 7.0.1                           | . 4-2 |
|    | 4.1.3  | Installing the HDR Middle-Tier using the Oracle Universal Installer          | . 4-4 |
|    | 4.1.4  | Creating HDR Terminology Jobs                                                | . 4-4 |
|    | 4.1.5  | Creating the Bulk Data Loader Jobs                                           | . 4-5 |
|    | 4.2    | Upgrading HTB 6.X to HDR 7.0.1                                               | . 4-5 |

| 4.2.1 | Prerequisites                                                       | 4-5 |
|-------|---------------------------------------------------------------------|-----|
| 4.2.2 | Upgrading the HTB 6.X Database Schema to HDR 7.0.1                  | 4-6 |
| 4.2.3 | Installing the HDR Middle-Tier using the Oracle Universal Installer | 4-8 |
| 4.2.4 | Running the HDR Terminology Jobs                                    | 4-8 |
| 4.2.5 | Creating the Bulk Data Loader Jobs                                  | 4-8 |

# Preface

Welcome to the Installation Guide for Oracle Healthcare Data Repository (HDR) Version 7.0.1.

# Audience

This document is intended for an audience of Oracle Applications Database Administrators who plan to install the Oracle Healthcare Data Repository (HDR) either locally or through a VPN connection to the servers.

# **Documentation Accessibility**

For information about Oracle's commitment to accessibility, visit the Oracle Accessibility Program website at http://www.oracle.com/pls/topic/lookup?ctx=acc&id=docacc.

#### Access to Oracle Support

Oracle customers have access to electronic support through My Oracle Support. For information, visit http://www.oracle.com/pls/topic/lookup?ctx=acc&id=info or visit http://www.oracle.com/pls/topic/lookup?ctx=acc&id=trs if you are hearing impaired.

# **Related Documents**

The following set of documents have been referenced in this installation guide. All of these documents should be downloaded or printed from My Oracle Support and used as your guide during all HDR installations. You will find that you will add your own comments and corrections to these documents. Should you find errors, inconsistencies or missing information in any of these documents, please log an SR via My Oracle Support so that the documentation error can be corrected. It is recommended that you return to My Oracle Support and check for updates to these documents on a regular basis.

Note that you may obtain the following documents by either downloading these from https://edelivery.oracle.com/ or from the appropriate media (CD or DVD) in the physical media pack. For downloading a document from *My Oracle Support*, use My Oracle Support Article ID to search for the particular document.

**Integration and Other Product References:** 

Oracle Healthcare Data Repository Javadoc. This document describes the HDR Application Programming Interface. It defines all of the Classes and Interfaces included in the release.

Oracle Healthcare Data Repository Implementation Guide. This document details all of the steps required to implement the variable functional components of the HDR Platform. Once analysis has been performed to determine which parts of the HDR Platform will be utilized, this document will detail the prerequisites and process steps needed to implement the functionality.

Oracle Healthcare Data Repository Programmer's Guide. This document is organized around code samples that address common setup functions and application features, with emphasis on application functionality typically used in healthcare settings. The examples include code samples targeted to developers writing code for HDR setup and application development.

# Installation Overview

This document includes the installation and initial setup of Oracle Healthcare Data Repository Version 7.0.1. The approach of this document is to assist the installer by asking relevant questions and, where necessary, providing answers to these questions to help finalize the environment details and content required during and after the installation.

Throughout the document there are references to other information available to provide further details on the process steps and tools. If you have any questions or concerns about any of the process steps in this document, open a Service Request via My Oracle Support. This lets us resolve your questions and concerns as well as provides feedback and improvement on this document.

# **1.1 Software Requirements**

The following list details the required software, versions, and operating systems for the installation of Oracle Healthcare Data Repository version 7.0.1. Each of these products is available for download from the Oracle E-Delivery website (https://edelivery.oracle.com/) or the Oracle Technology Network (http://www.oracle.com/us/technology/products/index.html).

- Java 1.7.0\_45 or JDK 1.7.0\_51 executable in path
- Oracle Database 12 c (12.1.0.1.0) or 11g R2
- WebLogic Server 12.1.2 with Coherence option

For more information, refer to the Oracle WebLogic Server Installation Guide.

- Operating Systems:
  - Oracle Enterprise Linux 5.5 or later (64 bit)
  - IBM AIX 7.1 (64 bit)
  - HP-UX\_IA (64 bit)
  - Solaris SPARC (64 bit)
  - Solaris\_x86 (64 bit)

# Installing Oracle Healthcare Data Repository

This chapter contains the following topics:

- "Prerequisites" on page 2-1
- "Installing HDR using the Oracle Universal Installer" on page 2-1
- "Installing HDR without using the Oracle Universal Installer" on page 2-15
- "Verifying HDR Installation" on page 2-15
- "Uninstalling HDR" on page 2-15

# 2.1 Prerequisites

Set the following environment variables on the machine from where the HDR installer will be run:

- JAVA\_HOME JDK1.7 install directory
- ANT\_HOME Ant home path (Ant 1.7.1 or later)
- ORACLE\_HOME Oracle database home directory
- ORACLE\_HOME\_LISTENER Oracle database listener home directory
- **PATH -** \$ORACLE\_HOME/bin :\$PATH
- TWO\_TASK Oracle Service Name. If you are installing HDR on the Oracle 12c pluggable database (PDB), then set this variable before running the HDR installer.
- HDR\_HOME Directory where HDR must be installed.
- WL\_HOME WebLogic home directory

If you are installing HDR on the Oracle 12c pluggable database (PDB), then perform the following:

- 1. Edit \$ORACLE\_HOME/network/admin/tnsnames.ora and add an entry for the PDB service name. The tnsname shall be same as the PDB service name.
- **2.** Edit \$ORACLE\_HOME/network/admin/listener.ora and add the USE\_SID\_AS\_ SERVICE\_listener=on line.

# 2.2 Installing HDR using the Oracle Universal Installer

This section explains how to install the HDR application using the Oracle Universal Installer. Based on the operating system, download the respective HDR installer. For example, HDR\_Installer\_<Operating \_System>64\_Package.zip.

The HDR application has to be installed in two stages:

- "Running Installer for HDR Database Tier Installation" on page 2-2
- "Running Installer for HDR Middle-Tier Installation" on page 2-8

# 2.2.1 Running Installer for HDR Database Tier Installation

This section explains how to create CTB and HCT schemas and respective database objects in the CTB and HCT schemas.

To install the HDR database tier, perform the following:

- 1. Copy HDR\_Installer.zip and artifacts.zip folders to the database server machine.
- **2.** Extract the files from HDR\_Installer.zip and artifacts.zip to a directory. For example, /home/hdrinstaller.
- **3.** Navigate to the /hdrinstaller/Disk1 directory using the following command: cd /hdrinstaller/Disk1
- **4.** Execute the following script:

./runInstaller.sh

The Oracle Universal Installer screen is displayed.

Figure 2–1 Oracle Universal Installer

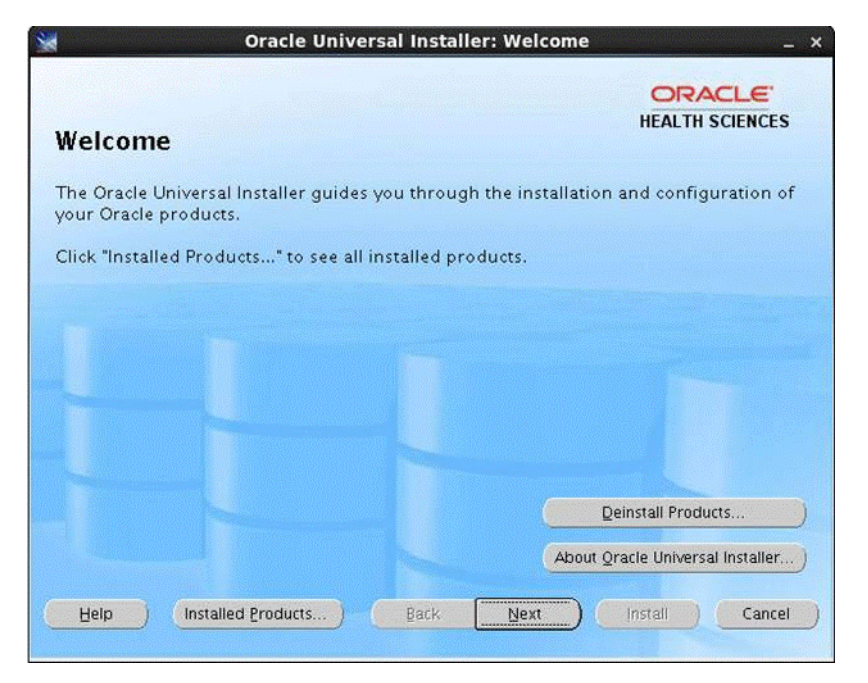

#### 5. Click Next.

The Select a Product to Install screen is displayed.

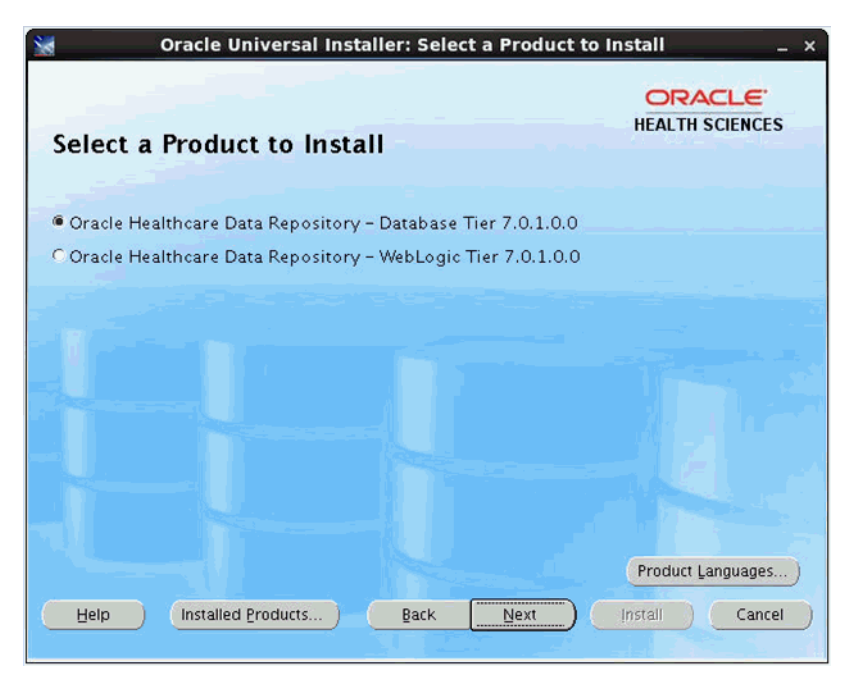

Figure 2–2 Select a Product to Install

**6.** Select the **Healthcare Data Repository - Database Tier 7.0.1.0.0** option for HDR database schema and click **Next**.

The Specify Home Details screen is displayed.

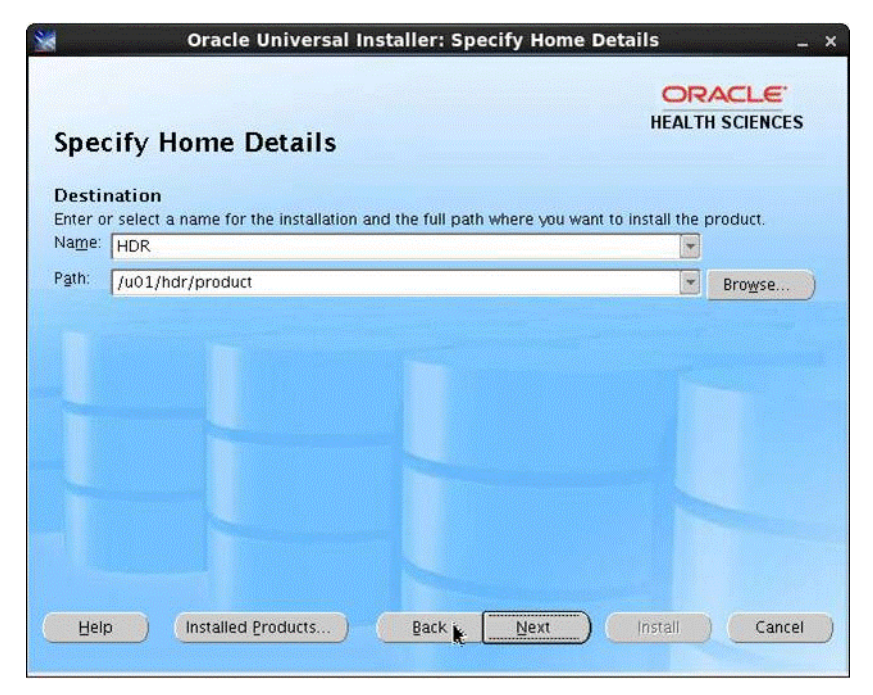

Figure 2–3 Specify Home Details

7. Enter the following values in the corresponding fields:

| Table 2–1 Field Values |                              |  |
|------------------------|------------------------------|--|
| Field                  | Value                        |  |
| Name                   | Enter the name of HDR Home.  |  |
| Path                   | Enter the path for HDR Home. |  |

Table 2–1 Field Values

This is the location where the HDR product artifacts, including the HDR J2EE application are copied.

#### Notes:

- By default, the Oracle database home directory path is displayed.
   Ensure to change the values to HDR home and its path.
- If the HDR installer cannot reuse the default oraInventory location or if you prefer to have a custom oraInventory location, then you must create a desired oraInventory directory with a file named oraInst.loc. The contents of the oraInst.loc file are as follows:

inventory\_loc=<full path of the new oraInventory location> inst\_ group=<OS user group name that owns the new oraInventory location>

After creating the oral oral ventory directory and the oral st.loc file, execute the HDR installer using the following command:

Disk1\$ ./install/runInstaller -invPtrLoc <full path to the new oraInst.loc file>

8. Click Next.

The Database Details screen is displayed

| San Oracle Uni                      | iversal Installer: Database Details _ × |
|-------------------------------------|-----------------------------------------|
|                                     | ORACLE<br>HEALTH SCIENCES               |
| Database Details                    |                                         |
| Please enter the following databas  | e connection details:                   |
| Sysdba user:                        | sγs                                     |
| Password:                           | ****                                    |
| Service name:                       | orcl                                    |
| Port:                               | 1521                                    |
| Database ORACLE_HOME folder:        | /u01/oracle/product                     |
|                                     |                                         |
| Please note that the user you enter | must be able to connect as sysdbal      |
| Help Installed Product              | s) Back Next Install Cancel             |

Figure 2–4 Database Details

## Table 2–2 Field Values

| Field                       | Value                                  |
|-----------------------------|----------------------------------------|
| Sysdba user                 | Enter the Oracle system user name.     |
| Password                    | Enter the system user password.        |
| Service name                | Enter the Oracle service name.         |
| Port                        | Enter the Oracle database port number. |
| Database ORACLE_HOME folder | Enter the path of ORACLE_HOME.         |

#### 10. Click Next.

The Tablespace Properties screen is displayed.

| Figure 2–5 Tab | elespace Pro | perties |
|----------------|--------------|---------|
|----------------|--------------|---------|

| Tablespace Prop                                          | erties                                     | HEALTH SCIENCES         |
|----------------------------------------------------------|--------------------------------------------|-------------------------|
| lease enter the following table                          | espace details:                            |                         |
| HCT user tablespace name:                                | НСТ_ТВ5                                    |                         |
| HCT user tablespace file:                                | /u01/oracle/oradata/orcl/hct_tbs.dbf       |                         |
| CTB user tablespace name:                                | CTB_TBS                                    |                         |
| CTB user tablespace file:                                | /u01/oracle/oradata/orcl/ctb_tbs.dbf       |                         |
| Context tablespace name:                                 | CTX_TBS                                    |                         |
| Context tablespace file:                                 | /u01/oracle/oradata/orcl/ctx_tbs.dbf       |                         |
| Index tablespace name:                                   | IDX_TBS                                    |                         |
| Index tablespace file:                                   | /u01/oracle/oradata/orcl/idx_tbs.dbf       |                         |
| lote: You must enter the desir<br>ablespace file fields. | ed file name for the tablespace name field | s and full path for the |

| Field                    | Value                                                               |
|--------------------------|---------------------------------------------------------------------|
| HCT user tablespace name | Enter the table space name for the HCT schema.                      |
| HCT user tablespace file | Enter the database file path (.dbf file) of the HCT tablespace.     |
| CTB user tablespace name | Enter the table space name for the CTB schema.                      |
| CTB user tablespace file | Enter the database file path (.dbf file) of the CTB tablespace.     |
| Context tablespace name  | Enter the table space name for ETS context indexes.                 |
| Context tablespace file  | Enter the database file path (.dbf file) of the Context tablespace. |
| Index tablespace name    | Enter the tablespace name for all CTB and HCT indexes.              |
| Index tablespace file    | Enter the database file path (.dbf file) of the Index tablespace.   |

Table 2–3 Field Values

#### 12. Click Next.

The HCT User Password screen is displayed.

- **13.** Enter the following values in the corresponding fields:
  - Enter Password Enter the HCT user password.
  - **Confirm Password** Re-enter the HCT user password to confirm.
- 14. Click Next.

The CTB User Password screen is displayed.

| Field            | Value                                      |
|------------------|--------------------------------------------|
| Enter Password   | Enter the CTB user password.               |
| Confirm Password | Re-enter the CTB user password to confirm. |

#### Table 2–4 Field Values

#### 16. Click Next.

The ETS Concurrent Programs Settings screen is displayed.

#### Figure 2–6 ETS Concurrent Programs Settings

| Oracle Universal Installer: ETS Concurr                                                                            | rent Program Settings     |
|----------------------------------------------------------------------------------------------------|---------------------------|
| ETS Concurrent Program Settings                                                                                    | ORACLE<br>HEALTH SCIENCES |
| Please enter the following details:                                                                                |                           |
| Absolute path of the Java executable:                                                                              | /jdk/jdk1.7.0_45/bin/java |
| HDR middle-tier user name for the service locator login:                                                           | weblogic                  |
| HDR middle-tier user password for the service locator login:                                                       | *****                     |
| Confirm the middle-tier user password:                                                                             | ******                    |
|                                                                                                    |                           |
|                                                                                                    |                           |
|                                                                                                    |                           |
|                                                                                                    |                           |
| The libraries for the ETS Java concurrent programs will be co<br>he/u01/hdr/product/database/hdr_cp_lib directory. | pied to                   |
|                                                                                                    |                           |

**17.** Enter the following values in the corresponding fields:

| Value                                                                                                    |  |  |
|----------------------------------------------------------------------------------------------------|--|--|
| Enter the complete JDK bin/java path.                                                                                                    |  |  |
| Enter the WebLogic HDR user name.                                                                                                    |  |  |
| Enter the WebLogic HDR user password.                                                                                                    |  |  |
| <b>Note</b> : The WebLogic HDR user name and password should match the WebLogic domain user name and password mentioned in Section 2.2.2. |  |  |
|                                                                                                    |  |  |

Table 2–5 Field Values

| Confirm the middle-tier user password Re-enter confirm. | the WebLogic HDR password to |
|---------------------------------------------------------|------------------------------|
|---------------------------------------------------------|------------------------------|

#### 18. Click Next.

The Summary screen is displayed.

#### 19. Click Install.

**Note:** Any errors during the installation are logged in the files under the <user\_home\_dir /oraInventory/logs folder.

On successful completion of installation, the End of Installation screen is displayed.

**20.** Click **Exit**.

#### 2.2.2 Running Installer for HDR Middle-Tier Installation

To install the HDR middle-tier, perform the following:

- 1. Copy HDR\_Installer.zip and artifacts.zip folders to the WebLogic server machine.
- **2.** Extract the files from HDR\_Installer.zip and artifacts.zip to a directory.

For example, /home/hdrinstaller.

**3.** Navigate to the hdrinstaller directory using the following command:

cd hdrinstaller/Disk1

**4.** Execute the following script:

./runInstaller.sh

The Oracle Universal Installer screen is displayed.

5. Click Next.

The Select a Product to Install screen is displayed.

 Select the Healthcare Data Repository – WebLogic Tier 7.0.1.0.0 option and click Next.

The Specify Home Details screen is displayed.

7. Enter the following values in the corresponding fields:

| Table 2–6 | Field | Values |
|-----------|-------|--------|
|-----------|-------|--------|

| Field | Value                        |
|-------|------------------------------|
| Name  | Enter the name of HDR Home.  |
| Path  | Enter the path for HDR Home. |

#### Note:

- By default, the Oracle database Home directory path is displayed.
   Ensure the values are changed to enter HDR home and its path.
- You can choose the same machine for both the middle tier and the database tier.
- 8. Click Next.

The Choose WebLogic Home Directory screen is displayed.

9. Enter the WebLogic home path in the WebLogic home folder field.

#### 10. Click Next.

The HDR Domain Properties screen is displayed.

| HDR Domain Prope                   | rties           |
|------------------------------------|-----------------|
| Please enter the following HDR dor | nain properties |
| Domain name                        | hdr_domain      |
| Domain admin user                  | weblogic        |
| Domain admin password              | *****           |
| Confirm domain admin password      | ******          |
| Admin server listen port           | 7001            |
| Admin server SSL listen port       | 7002            |
|                                    |                 |

Figure 2–7 HDR Domain Properties

**11.** Enter the following values in the corresponding fields:

| Tabl | e 2–7 | Field | Val | ues |
|------|-------|-------|-----|-----|
| labi | e 2–7 | Field | Val | ues |

| Field                         | Value                                                                              |
|-------------------------------|------------------------------------------------------------------------------------|
| Domain name                   | Enter the WebLogic domain name under which the HDR application has to be deployed. |
| Domain admin user             | Enter the WebLogic domain admin user name.                                         |
| Domain admin password         | Enter the WebLogic domain admin password.                                          |
| Confirm domain admin password | Re-enter the WebLogic domain admin password.                                       |
| Admin server listen port      | Enter the admin port number of the HDR domain.                                     |
| Admin server SSL listen port  | Enter the SSL port number.                                                         |

#### 12. Click Next.

The HDR Managed Server Properties screen is displayed.

| IDR Managed              | Server Properties             | HEALTH SCIENCES |
|--------------------------|-------------------------------|-----------------|
| ease enter the following | HDR managed server properties |                 |
| ierver name              | HDR_SERVER                    |                 |
| listen port              | 8001                          |                 |
| SL Listen port           | 8002                          |                 |
| HDR Deployment name      | HDR70                         |                 |
|                          |                               |                 |
|                          |                               |                 |
|                          |                               |                 |

Figure 2–8 HDR Managed Server Properties

| Table 2–8 Fi | ield Values |
|--------------|-------------|
|--------------|-------------|

| Field               | Value                                                         |
|---------------------|---------------------------------------------------------------|
| Server name         | Enter the HDR Managed server name.                            |
| Listen port         | Enter the port number on which HDR managed server can listen. |
| SSL Listen port     | Enter the SSL listen port number.                             |
| HDR Deployment name | Enter the HDR application name.                               |

#### 14. Click Next.

The IHE XDS User Password screen is displayed.

**15.** Enter the following values in the corresponding fields:

| Field            | Value                                   |
|------------------|-----------------------------------------|
| Enter Password   | Enter the password for IHE XDS user.    |
| Confirm Password | Re-enter the password for IHE XDS user. |

#### 16. Click Next.

The DataSource properties screen is displayed.

|                        |           | HEALTH SCIENCES |
|------------------------|-----------|-----------------|
| Data Source Pi         | operties  |                 |
| Database host:         | localhost |                 |
| Database port:         | 1521      |                 |
| Database service name: | orcl      |                 |
| CTB user's password:   | ***       |                 |
|                        |           |                 |
|                        |           |                 |
|                        |           |                 |
|                        |           |                 |
|                        |           |                 |
|                        |           |                 |

Figure 2–9 Data Source Properties

**17.** Enter the following values in the corresponding fields:

| Field                 | Value                                                                                   |
|-----------------------|-----------------------------------------------------------------------------------------|
| Database host         | Enter the host name or IP address of the Oracle database server where HDR is installed. |
| Database port         | Enter the database port number.                                                         |
| Database service name | Enter the database service name.                                                        |
| CTB user's password   | Enter the CTB schema user password.                                                     |

Table 2–10 Field Values

# 18. Click Next.

The OIDs and Empi Configuration screen is displayed.

| 💥 Oracle Universal Installer: OIDs and Empi Co | onfiguration _ × |
|------------------------------------------------|------------------|
| OIDs and Empi Configuration                    | HEALTH SCIENCES  |
| Would you like to configure OIDs and Empi?     |                  |
| ● Yes                                          |                  |
| C Ng                                           |                  |
| Help Installed Products Back Next              | ) Install Cancel |

Figure 2–10 OIDs and Empi Configuration

- **19.** Select one of the following options:
  - Select Yes, if the HDR database is a fresh installation.
     The OID Values screen is displayed.

Figure 2–11 OID Values

| 😹 Ora                          | cle Universal Installer: OID Values | - ×                       |
|--------------------------------|-------------------------------------|---------------------------|
| OID Values                     |                                     | ORACLE<br>HEALTH SCIENCES |
| Please enter the following OID | values:                             |                           |
| Internal root OID:             | 9.989898.51                         |                           |
| Empi domain:                   | 9.303030.51                         |                           |
| Empi master ID:                | 9.404040.51                         |                           |
| CDA MMID:                      | 9.505050.51                         |                           |
| Default IDENT role root OID:   | 9.808080.51                         |                           |
|                                |                                     |                           |
| Help Installed Pro             | ducts) Back Next                    | Install Cancel            |

- **b.** Select **No**, if the HDR database is upgraded from HTB 5.3 or 6.1.1.
- **20.** Enter the values in the fields as required.
- 21. Click Next.

The Oracle Wallet Details screen is displayed.

| Dracle Wallet             | Details                  | HEALTH SCIENCES |
|---------------------------|--------------------------|-----------------|
| lease enter the following | ) Oracle Wallet details: |                 |
|                           |                          |                 |
| Wallet password:          | ****                     |                 |
| Verify wallet password:   | ****                     |                 |
| Wallet output folder:     | /u01/hdr/product         |                 |
|                           |                          |                 |
|                           |                          |                 |
|                           |                          |                 |
|                           |                          |                 |
|                           |                          |                 |
|                           |                          |                 |

Figure 2–12 Oracle Wallet Details

- **22.** Enter the values in the fields as required.
- 23. Click Next.

The IHE Profile Options screen is displayed.

- 24. To access the IHE Web Services, select Yes. Else, select No.
- 25. Select Yes and click Next.

The IHE Profile Options screen is displayed.

| Figure 2–13 | IHE Profile | Options |
|-------------|-------------|---------|
|-------------|-------------|---------|

| Orac                      | le Universal | IE Profile Opt | ORACLE |                 |
|---------------------------|--------------|----------------|--------|-----------------|
| HE Profile Options        |              |                |        | HEALTH SCIENCES |
| Audit log server host:    |              |                |        |                 |
| Audit log server port:    |              |                |        |                 |
| Server transfer protocol: | UDP          |                |        | *               |
| Repository unique ID:     |              |                |        |                 |
| Registry sync URL:        |              |                |        |                 |
| Registry async URL:       |              |                |        |                 |
|                           |              |                |        |                 |
|                           |              |                |        |                 |
|                           |              |                |        |                 |
|                           |              |                |        |                 |
| Help                      | Producto     | Pack           | Next   | lectell Concel  |
|                           | Eroducis     | Dark           | []Nex( |                 |

**26.** Enter the values in the fields as required.

**Note:** For more information on IHE Profile options, see the *Oracle Healthcare Data Repository Implementation Guide*.

27. Click Next.

The Summary screen is displayed.

28. Click Install.

The following message is displayed after successful installation:

The installation of Oracle Healthcare Data Repository - WebLogic tier was successful.

**Note:** Installer log files are created under the <user\_home\_ dir>/OraInventory/logs folder. Refer these log files for any errors during the installation.

- **29.** Click **Exit** to exit the installer.
- **30.** Copy all the MTK custom schema/MIFs from HTB 6.X instance to HDR 7.0.1 instance by running the following command:

**Note:** This step is applicable when you upgrade from HTB 6.X to HDR 7.0.1.

Copy \$JAVA\_TOP/oracle/apps/ctb/message/defs/customSchema/\* to \$HDR\_ HOME/hdr\_exploded\_app/oracle/apps/ctb/message/defs/customSchema **31.** Copy the tCDA configuration XMLs from HTB 6.X instance to the HDR 7.0.1 instance by running the following command:

**Note:** This step is applicable when you upgrade from HTB 6.X to HDR 7.0.1.

Copy \$JAVA\_TOP/oracle/apps/ctb/ccd/metadata/configuration/server/\*.xml to \$HDR\_HOME/hdr\_exploded\_ app/oracle/apps/ctb/ccd/metadata/configuration/server

32. Start the WebLogic hdr\_domain admin server.

For example, > nohup ./startWebLogic.sh &

**33.** Start the hdr\_server managed server.

For example, > nohup ./startManagedWebLogic.sh <hdr-nodemanger

>http://<ip-address>:<port -number> hdr\_server.log &

# 2.3 Installing HDR without using the Oracle Universal Installer

You can install HDR without using the Oracle Universal Installer. To install HDR without using the Oracle Universal Installer, perform the following:

 Extract the files from artifacts.zip and follow the instructions as mentioned in the /artifacts/docs/HDR\_installation\_readme.txt file.

# 2.4 Verifying HDR Installation

To verify the HDR installation, execute the SessionTest.java code supplied. This code tests the creation of a session, user login, ETSService, Profile Options Service, and MasterCatalogService.

To execute the SessionTest.java file, perform the following:

- 1. Create a folder 'src' on your system and copy the SessionTest.java file and the jndi.properties file to the folder.
- 2. Edit application server details in the jndi.properties file.
- **3.** Install the client-side libraries.

For a list of the client-side libraries, refer to the *Healthcare Data Repository Programmer's Guide*.

**4.** Execute the SessionTest.java file after the compilation.

# 2.5 Uninstalling HDR

This section contains the following topics:

- "Uninstalling Database Objects" on page 2-15
- "Uninstalling the HDR Middle-Tier Application" on page 2-16

#### 2.5.1 Uninstalling Database Objects

To uninstall the database objects (CTB and HCT user schemas), perform the following:

- Execute the following SQL scripts from sqlplus/sqldeveloper as sys user:
  - exec dbms\_scheduler.drop\_job('HDR\_ETS\_MAINTENANCE', TRUE);
  - exec dbms\_scheduler.drop\_job('HDR\_ETS\_LOADER', TRUE);
  - exec dbms\_scheduler.drop\_job('HDR\_ETS\_IMPORTER', TRUE);
  - exec dbms\_scheduler.drop\_program('hdr\_ets\_maintenance\_program');
  - exec dbms\_scheduler.drop\_program('hdr\_ets\_loader\_program');
  - exec dbms\_scheduler.drop\_program('hdr\_ets\_importer\_program');
  - exec dbms\_scheduler.drop\_job('hdr\_bdl\_scheduler\_job',TRUE);
  - exec dbms\_scheduler.drop\_program('hdr\_bdl\_scheduler\_program');
  - drop user HCT cascade;
  - drop user CTB cascade;
  - drop tablespace CTB\_TBS INCLUDING CONTENTS and datafiles;
  - drop tablespace HCT\_TBS INCLUDING CONTENTS and datafiles;
  - drop tablespace IDX\_TBS INCLUDING CONTENTS and datafiles;
  - drop tablespace CTX\_TBS INCLUDING CONTENTS and datafiles;

# 2.5.2 Uninstalling the HDR Middle-Tier Application

To uninstall the HDR middle-tier application, perform the following:

- 1. Stop the hdr\_domain and hdr\_server node mangers.
- 2. Delete the hdr\_domain folder completely.
- **3.** Edit WebLogic Oracle\_Home/domain-registry.xml and remove the entry for hdr\_domain.
- **4.** Delete the HDR home directory (that you provided during installation) completely.

# Installing HDR on a WebLogic Cluster

You can install HDR on a WebLogic cluster with pre-configured managed servers or a dynamic cluster where managed servers can be added on demand.

This chapter contains the following topics:

- "Installing HDR Using HDR Installer" on page 3-1
- "Creating and Configuring WebLogic Machine and Node Manager" on page 3-1
- "Creating and Configuring the HDR Cluster" on page 3-2
- "Updating HDR Deployment and Dependent Resources to target to the HDR cluster" on page 3-4
- "Changing Client-Side jndi.properties" on page 3-7

# 3.1 Installing HDR Using HDR Installer

Install HDR using the HDR installer, following the instructions given in Chapter 2. Use the platform-specific installer appropriate to the operating system platform.

# 3.2 Creating and Configuring WebLogic Machine and Node Manager

To create and configure WebLogic machine and node manager, perform the following:

- 1. Log in to the WebLogic administration console.
- 2. In the left pane, click hdr\_domain and expand Environment.
- 3. Click Machines and then click Lock & Edit.
- 4. Click New.

The Create a New Machine screen is displayed.

#### Figure 3–1 Create a New Machine

| Welcome, weblogic Connected to: hdr_domain |
|--------------------------------------------|
|                                            |
|                                            |
|                                            |
|                                            |
|                                            |
|                                            |

- 5. Enter hdr\_machine (or any other preferred name) in the Name field and click Next.
- 6. Specify the node manager properties.

Typically, node manager runs on localhost with SSL port 5556.

7. Click Finish.

# 3.3 Creating and Configuring the HDR Cluster

To create and configure the HDR cluster, perform the following:

- 1. Log in to the WebLogic administration console.
- 2. In the left pane, click hdr\_domain and expand Environment.
- 3. Click Clusters and then click Lock & Edit.
- 4. Click New and then click Dynamic Cluster.

The Create a New Dynamic Cluster screen is displayed.

#### Figure 3–2 Create a New Dynamic Cluster

| ORACLE WebLogic Server Adm                                                                                                    | ninistration Console 12c                                                                                                    |                                                                                                    | $\mathbf{Q}$                                                                                                    |
|----------------------------------------------------------------------------------------------------|----------------------------------------------------------------------------------------------------|----------------------------------------------------------------------------------------------------|----------------------------------------------------------------------------------------------------|
| Change Center                                                                                                    | 🔒 Home Log Out Preferences 🔤 Record Help                                                                                                    | Q                                                                                                   | Welcome, weblogic Connected to: hdr_domain                                                                                                    |
| View changes and restarts                                                                                                    | Home >Summary of Clusters                                                                                                    |                                                                                                    |                                                                                                    |
| No pending changes exist. Click the Release<br>Configuration button to allow others to edit the<br>domain.<br>Lock & Edit<br>Release Configuration | Create a New Dynamic Cluster           Back         Next         Finish         Cancel           Specify Cluster Identity and Properties         The following properties will be used to identify your new dynamic cluster                                                                                                    | r and specify how cluster members should                                                            | communicate with each other to coordinate work.                                                                                                    |
| Domain Structure                                                                                                    | * Indicates required fields                                                                                                    |                                                                                                    |                                                                                                    |
| hdr_domain<br>-Environment<br>-Servers<br>-Olusters<br>-Server Templates                                                                           | What would you like to name your new dynamic cluster? * Name:                                                                                                    | hdr_cluster                                                                                         |                                                                                                    |
| Goherence Clusters     Migratable Targets     Goherence Clusters     Machines     Virtual Hosts                                                    | Ousters use messaging for sharing session, load balancing and falover, JM<br>simple broadcast technology that enables multiple applications to subscrib<br>does not have these requirements. What messaging mode should this due<br>the second second | IS, and other information between cluster<br>be to a given IP address and port number<br>ister use? | members. Ousters can use either unicast or multicast messaging. Multicast is a<br>and laten for messages, but requires hardware configuration and support. Unicast |
| Work Managers                                                                                                    | Messaging Mode:                                                                                                    | Unicast                                                                                             |                                                                                                    |
| Deployments     Services     Security Realms                                                                                                    | Unicast Broadcast Channel:                                                                                                    |                                                                                                    |                                                                                                    |
| How do I                                                                                                    | Multicast Address:                                                                                                    | 239.192.0.0                                                                                         |                                                                                                    |
| Create dynamic clusters     Configure clusters                                                                                                    | Multicast Port:                                                                                                    | 7001                                                                                                |                                                                                                    |
| Assign servers to dusters     Configure server migration in a duster     Configure cross-duster replication                                        | Back Next Finish Cancel                                                                                                    |                                                                                                    |                                                                                                    |

- 5. Enter hdr\_cluster in the Name field.
- 6. Select Unicast from the Messaging Mode drop-down list.
- 7. Click Next.

Figure 3–3 Specify Dynamic Server Properties

| ORACLE WebLogic Server Adm                                                                                                    | ninistration Console 12c                                                                                           |                                                                               | Q                                                                               |
|----------------------------------------------------------------------------------------------------|----------------------------------------------------------------------------------------------------|-------------------------------------------------------------------------------|---------------------------------------------------------------------------------|
| Change Center                                                                                                    | 🏠 Home Log Out Preferences 🔤 Record Help                                                                           | ٩                                                                             | Welcome, weblogic Connected to: hdr_domain                                      |
| View changes and restarts                                                                                                    | Home >Summary of Clusters                                                                                          |                                                                               |                                                                                 |
| No pending changes exist. Click the Release                                                                                                    | Create a New Dynamic Cluster                                                                                       |                                                                               |                                                                                 |
| domain.                                                                                                    | Back Next Finish Cancel Specify Dynamic Server Properties                                                          |                                                                               |                                                                                 |
| Release Configuration                                                                                                    | The following properties will be used to specify the size                                                          | and characteristics of your new dynamic cluster.                              |                                                                                 |
| Domain Structure                                                                                                    | How many dynamic servers will you need at peak load?                                                               | ,                                                                             |                                                                                 |
| hdr_domain<br>-Environment<br>-Servers                                                                                                    | Number of Dynamic Servers:                                                                                         | 3                                                                             |                                                                                 |
| Ousters     Server Templates                                                                                                    | What naming convention would you like to use for new                                                               | v dynamic servers in this cluster?                                            |                                                                                 |
|                                                                                                    | Server Name Prefix:                                                                                                | hdr_server-                                                                   |                                                                                 |
| Virtual Hosts<br>Work Managers                                                                                                    | Server templates are used to configure the characterist<br>new server template will be created to support this new | ics that are common to all dynamic servers in this cluster. Serve<br>cluster. | er templates are unique to a cluster and cannot be shared across clusters, so a |
| Deployments Deployments Deployments Deployments Deployments DeploymentsDeploymentsDeployme | Server templates are used to configure the characterist<br>new server template will be created to support this new | ics that are common to all dynamic servers in this cluster. Serve<br>cluster. | er templates are unique to a cluster and cannot be shared across clusters, so a |
| How do I                                                                                                    | Create a new server template using domain de                                                                       | efaults                                                                       |                                                                                 |
| Create dynamic clusters                                                                                                    | Clone an existing server template for this clust                                                                   | ter                                                                           |                                                                                 |
| Configure clusters                                                                                                    | Server Template to Clone:                                                                                          | hdr server-Template                                                           |                                                                                 |
| <ul> <li>Assign servers to clusters</li> </ul>                                                                                                    |                                                                                                    |                                                                               |                                                                                 |
| Configure server migration in a cluster                                                                                                    | Back Next Finish Cancel                                                                                            |                                                                               |                                                                                 |
| <ul> <li>Configure cross-cluster replication</li> </ul>                                                                                                    |                                                                                                    |                                                                               |                                                                                 |

**8.** Enter the number of dynamic servers required during the peak load in the **Number of Dynamic Servers** field.

**Note:** The number of dynamic servers configured depends on the available system resources and the scalability requirements.

**9.** Enter a prefix for the dynamic server in the **Server Name Prefix** field. For example, hdr\_server-.

Based on the number of dynamic servers configured, the number of corresponding managed servers are created. For example, if you have configured three dynamic servers, three corresponding managed servers (hdr\_server-1, hdr\_server-2, and hdr\_server-3) are created.

**10.** Select Create a new server template using domain defaults.

The server template contains configurations such as Protocol, Services, SSL, Tuning, and so on, which are configured at each managed server level.

11. Click Next.

Figure 3–4 Specify Machine Bindings

|                                             | Administration Console 12c                                                                       | Q                                                        |
|---------------------------------------------|--------------------------------------------------------------------------------------------------|----------------------------------------------------------|
| Change Center                               | 😰 Home Log Out Preferences 🔤 Record Help                                                         | Welcome, weblogic Connected to: hdr_domain               |
| View changes and restarts                   | Home >Summary of Clusters >Summary of Machines >hdr_machine >Summary of Machines >Summary        | ry of Clusters                                           |
| No pending changes exist. Click the Release | Create a New Dynamic Cluster                                                                     |                                                          |
| domain.                                     | Back Next Finish Cancel                                                                          |                                                          |
| Lock & Edit                                 | Spacifit Machina Bindinge                                                                        |                                                          |
| Release Configuration                       | Speciny machine bindings                                                                         |                                                          |
|                                             | Associating dynamic servers with machines is essential if you intend to use the Node Manager and | d the Administration Console (or WLST) to start servers. |
| Domain Structure                            | How do you want to distribute dynamic servers across machines?                                   |                                                          |
| hdr_domain                                  | <u>A</u>                                                                                         |                                                          |
| Environment                                 | Use any machine configured in this domain                                                        |                                                          |
| Servers                                     |                                                                                                  |                                                          |
| ⊟-Clusters                                  | Use a single machine for all dynamic servers                                                     |                                                          |
| Server Templates                            |                                                                                                  |                                                          |
| Migratable Targets                          | E Selected Machine:                                                                              |                                                          |
| Coherence Clusters                          |                                                                                                  |                                                          |
| Machines                                    |                                                                                                  |                                                          |
| Virtual Hosts                               | Use a subset of machines in this domain                                                          |                                                          |
| Work Managers                               |                                                                                                  |                                                          |
| Startup and Shutdown Classes                | Machine Name Match Expression:                                                                   |                                                          |
| Deployments                                 |                                                                                                  |                                                          |
| Construction Services                       | T Back Next Finish Cancel                                                                        |                                                          |
| Security Reams                              |                                                                                                  |                                                          |
|                                             |                                                                                                  |                                                          |

- **12.** Select Use a single machine for all dynamic servers.
- 13. Select hdr\_machine from the Selected Machine drop-down list and click Next.

Figure 3–5 Specify Listen Port Bindings

|                                                          | ninistration Console 12c                                           |                                                     | <u>Q</u>                                                                    |
|----------------------------------------------------------|--------------------------------------------------------------------|-----------------------------------------------------|-----------------------------------------------------------------------------|
| Change Center                                            | 🔒 Home Log Out Preferences 🔤 Record Help                           | Q                                                   | Welcome, weblogic Connected to: hdr_domain                                  |
| View changes and restarts                                | Home >Summary of Clusters >Summary of Machines >hdr_machine        | >Summary of Machines >Summary of Clusters           |                                                                             |
| No pending changes exist. Click the Release              | Create a New Dynamic Cluster                                       |                                                     |                                                                             |
| Configuration button to allow others to edit the domain. | Back Next Finish Cancel                                            |                                                     |                                                                             |
|                                                          | Specify Listen Port Bindings                                       |                                                     |                                                                             |
| Release Configuration                                    | Select how these dynamic servers should be bound to listen port    | S.                                                  |                                                                             |
| Domain Structure                                         | Since these dynamic servers will be configured to use a single mad | hine and listen address, each dynamic server must h | ave a unique port assignment. The first server will be assigned to the port |
| hdr_domain                                               | specified, and each subsequent server will be given an incremental | port.                                               |                                                                             |
| Servers                                                  | Listen Port for First Server:                                      | 8001                                                |                                                                             |
| Clusters Server Templates Migratable Targets             | SSL Listen Port for First Server:                                  | 8101                                                |                                                                             |
| Machines                                                 | Back Next Finish Cancel                                            |                                                     |                                                                             |
|                                                          |                                                                    |                                                     |                                                                             |

14. Enter a listen port in the Listen Port for First Server field. For example, 8001.

The first server is assigned to the port specified, and each subsequent server is assigned to an incremental port.

- **15.** Enter an SSL listen port in the **SSL Listen Port for First Server** field.
- 16. Click Finish.

# 3.4 Updating HDR Deployment and Dependent Resources to target to the HDR cluster

The existing hdr\_server managed server created by the HDR installer can be targeted to hdr\_cluster or can be deleted so that HDR can be deployed only on the dynamic cluster servers.

- 1. Stop the hdr\_server managed server.
- **2.** Delete HDR deployment.
- **3.** Select HDR deployment from the \$HDRHome/hdr\_exploded\_app folder and select deployment as application.
- **4.** Target HDR deployment by selecting the **HDR\_Cluster** and **All servers in the cluster** options.

| WebLogic Server #                                                                                          | ministration Console 12c                                                                                                    |  |  |  |
|----------------------------------------------------------------------------------------------------|----------------------------------------------------------------------------------------------------|--|--|--|
| Change Center                                                                                              | 🟦 Home Log Out Preferences 🔤 Record Help 🔍 Welcome, weblogic Connected to: hdr_                                                                                                    |  |  |  |
| View changes and restarts                                                                                  | Home >Summary of Clusters >HDR_Cluster >Summary of Deployments >Summary of Servers >hdr_server >Summary of Environment >Summary of<br>Migratable Targets >Summary of Deployments >Summary of Servers >Summary of Deployments |  |  |  |
| No pending changes exist. Click the Release<br>Configuration button to allow others to edit the<br>domain. | Install Application Assistant           Back         Next         Finish         Cancel           Select deployment targets         Select deployment targets         Select deployment targets                              |  |  |  |
| Release Configuration                                                                                      | Select the servers and/or clusters to which you want to deploy this application. (You can reconfigure deployment targets later).                                                                                             |  |  |  |
| Domain Structure                                                                                           |                                                                                                    |  |  |  |
| hdr_domain                                                                                                 | Available targets for hdr_exploded_app :                                                                                                    |  |  |  |
|                                                                                                    | Servers AdminServer                                                                                                    |  |  |  |
|                                                                                                    | hdr_server                                                                                                    |  |  |  |
| Services     Security Realms                                                                               | Clusters                                                                                                    |  |  |  |
| Interoperability     Interoperability     Interoperability                                                 | HDR_Cluster                                                                                                    |  |  |  |
| How do I 🖂                                                                                                 |                                                                                                    |  |  |  |
| Start and stop a deployed enterprise                                                                       | Back Next Finish Cancel                                                                                                    |  |  |  |

Figure 3–6 Install Application Assistant

- 5. Provide appropriate name for HDR and click **Finish**.
- 6. Click hdr\_domain and expand Services.

The Summary of JDBC Data Sources screen is displayed.

Figure 3–7 Summary of JDBC Data Sources

| ORACLE WebLogic Server A                                                                        | dministration Consc            | le 12c                                          |                                                     |                                                                                                    |                                                  | 1                        |  |
|-------------------------------------------------------------------------------------------------|--------------------------------|-------------------------------------------------|-----------------------------------------------------|----------------------------------------------------------------------------------------------------|--------------------------------------------------|--------------------------|--|
| Change Center                                                                                   | Home Log                       | 🏠 Home Log Out Preferences 🖾 Record Help        |                                                     |                                                                                                    |                                                  |                          |  |
| View changes and restarts                                                                       | Home >Summar<br>Data Sources > | y of Deployments >Su<br>CTBAppsDBDS >Sum        | immary of JDBC Data So<br>mary of JDBC Data Sour    | urces >Summary of Deployments<br>ces >CTBAppsDBDS >Summary                                                                                                    | >HDR >Summary of Deploym<br>of JDBC Data Sources | ents >Summary of JDBC    |  |
| No pending changes exist. Click the Release<br>Configuration button to allow others to edit the | Summary of JDI                 | BC Data Sources                                 |                                                     |                                                                                                    |                                                  |                          |  |
| domain.                                                                                         | Configuration                  | Monitoring                                      |                                                     |                                                                                                    |                                                  |                          |  |
| Lock & Edit                                                                                     |                                |                                                 |                                                     |                                                                                                    |                                                  |                          |  |
| Release Configuration                                                                           | A JDBC data :                  | source is an object bo<br>data source on the JI | ound to the JNDI tree th<br>NDI tree and then borro | at provides database connectiv<br>w a database connection from a                                                                                                    | ity through a pool of JDBC c<br>data source.     | onnections. Applications |  |
| Jomain Structure                                                                                | This page sur                  | nmarizes the JDBC d                             | lata source objects that                            | have been created in this doma                                                                                                    | in                                               |                          |  |
| ndr_domain                                                                                      |                                |                                                 |                                                     |                                                                                                    |                                                  |                          |  |
| -Environment                                                                                    |                                |                                                 |                                                     |                                                                                                    |                                                  |                          |  |
| Servers                                                                                         | Customize th                   | is table                                        |                                                     |                                                                                                    |                                                  |                          |  |
| Clusters                                                                                        |                                |                                                 |                                                     |                                                                                                    |                                                  |                          |  |
| Coherence Clusters                                                                              | Data Sources                   | (Filtered - More Col                            | umns Exist)                                         |                                                                                                    |                                                  |                          |  |
| Machines<br>Virtual Hosts                                                                       | New -                          | Delete                                          |                                                     |                                                                                                    | Showing 1 to                                     | 01 of 1 Previous   Next  |  |
| Work Managers                                                                                   | Name 4                         | \$                                              | Туре                                                | JNDI Name                                                                                                    | Т                                                | argets                   |  |
| - Deployments                                                                                   | СТВАрр                         | sDBDS                                           | Generic                                             | jdbc/CTBAppsDBDS                                                                                                    | hd                                               |                          |  |
| Dopioymenta                                                                                     |                                | (0)762553121                                    | 100 100 million                                     | A set of the state of the state of the st | 286                                              | Ir_server                |  |

- 7. Click **Configuration** and then select **CTBAppsDBDS**.
- **8.** Change the targets of datasource CTBAppsDBDS by selecting the **HDR\_Cluster** and the **All servers in the cluster** options.

#### Figure 3–8 Settings for CTBAppsDBDS

| Change Center                                                                                              | Home Log                     | 🏠 Home Log Out Preferences 🔤 Record Help                                                                                                    |                |              |               |              | Q                 | Welcome, weblogic Connected to: hdr_domain |  |
|----------------------------------------------------------------------------------------------------|------------------------------|----------------------------------------------------------------------------------------------------|----------------|--------------|---------------|--------------|-------------------|--------------------------------------------|--|
| View changes and restarts                                                                                  | Home >Summa<br>Sources >CTB/ | Home >Summary of JDBC Data Sources >Summary of Deployments >HDR >Summary of Deployments >Summary of JDBC Data<br>Sources >CTBAppsDBDS >Summary of JDBC Data Sources >CTBAppsDBDS >Summary of JDBC Data Sources >CTBAppsDBDS |                |              |               |              |                   |                                            |  |
| No pending changes exist. Click the Release<br>Configuration button to allow others to edit the<br>domain. | Settings for CTBAppsDBDS     |                                                                                                    |                |              |               |              |                   |                                            |  |
|                                                                                                    | Configuration                | Targets                                                                                                    | Monitoring     | Control      | Security      | Notes        |                   |                                            |  |
| Lock & Edit                                                                                                | - Province of the second     |                                                                                                    |                |              |               |              |                   |                                            |  |
| Release Configuration                                                                                      | Save                         |                                                                                                    |                |              |               |              |                   |                                            |  |
|                                                                                                    | J This name alls             | we you to e                                                                                                    | elect the ear. | are or clust | tere on which | h you would  | like to deploy th | is IDBC data source                        |  |
| Domain Structure                                                                                           | This page and                |                                                                                                    |                | ore or elder |               | in you noold | and to depicy in  |                                            |  |
| hdr_domain                                                                                                 |                              |                                                                                                    |                |              |               |              |                   |                                            |  |
|                                                                                                    | Servers                      |                                                                                                    |                |              |               |              |                   |                                            |  |
|                                                                                                    |                              |                                                                                                    |                |              |               |              |                   |                                            |  |
| -Coherence Clusters                                                                                        | ☐ AdminServer                |                                                                                                    |                |              |               |              |                   |                                            |  |
| Machines                                                                                                   |                              |                                                                                                    |                |              |               |              | 100000            |                                            |  |
| Virtual Hosts                                                                                              | hdr_serve                    | r                                                                                                    |                |              |               |              |                   |                                            |  |
| Work Managers                                                                                              |                              |                                                                                                    |                |              |               |              |                   |                                            |  |
| Startup and Shutdown Gasses                                                                                | Clusters                     |                                                                                                    |                |              |               |              |                   |                                            |  |
| -Services                                                                                                  |                              |                                                                                                    |                |              |               |              |                   |                                            |  |
| Messaging                                                                                                  | HDR Clus                     | ster                                                                                                    |                |              |               |              |                   |                                            |  |
| Data Sources                                                                                               | All set                      | vers in the                                                                                                    | cluster        |              |               |              |                   |                                            |  |
| -Persistent Stores                                                                                         |                              |                                                                                                    | 120-02-26-26   |              |               |              |                   |                                            |  |
|                                                                                                    |                              |                                                                                                    |                |              |               |              |                   |                                            |  |

- 9. Click Save.
- **10.** Click **hdr\_domain** and expand **Services**.
- **11.** Expand **Messaging** and select **JMS Modules** and note all the JMS queue names and jndi names in the JMS module HDRJMSSystemModule .
- 12. Recreate HDRConnectionFactory.
- **13.** Delete all the JMS queues created in the JMS module HDRJMSSystemModule.
- **14.** Recreate the queues again with same jndi names by selecting the **Distributed Queue** option.

Figure 3–9 Create a New JMS System Module Resource

| ORACLE WebLogic Server Administration Console 12c                                                          |                                                                                                    |                                                       | Q                                                                                                    |  |  |  |  |  |
|----------------------------------------------------------------------------------------------------|----------------------------------------------------------------------------------------------------|-------------------------------------------------------|----------------------------------------------------------------------------------------------------|--|--|--|--|--|
| Change Center                                                                                              | 🏫 Home Log Out Preferences 🔚 Record Help                                                                                                    | <u>a</u>                                              | Welcome, weblogic Connected to: hdr_domain                                                                                                    |  |  |  |  |  |
| View changes and restarts                                                                                  | Home >Summary of Deployments >Summary of JDBC Data Sou<br>Modules >HDB IMSSystemModule >placebolder                                                                                                    | arces >CTBAppsDBDS >Summary of JMS Modules >HDR       | 3MSSystemModule >Summary of 3MS Servers >HDRJMSServer >Summary of 3MS                                                                                                    |  |  |  |  |  |
| No pending changes exist. Click the Release<br>Configuration button to allow others to edit the<br>domain. | Create a New JMS System Module Resource                                                                                                    |                                                       |                                                                                                    |  |  |  |  |  |
| Lock & Edit                                                                                                | Beck Next Finish Cancel                                                                                                    |                                                       |                                                                                                    |  |  |  |  |  |
| Release Configuration                                                                                      | Choose the type of resource you want to create.                                                                                                    |                                                       |                                                                                                    |  |  |  |  |  |
| Domain Structure                                                                                           | Use these pages to create resources in a JMS system modu                                                                                                    | ule, such as queues, topics, templates, and connectio | in factories.                                                                                                    |  |  |  |  |  |
| hdr_domain<br>Environment<br>Servers<br>E-Ousters<br>E-Ousters                                             | Depending on the type of resource you select, you are prompted to enter basic atomation for orealing the resource. For targetable resources, like stand-aimer equeues and topics, connection<br>licetories, distributed queues and topics, comparison-you and BSV selectaments, you can also proved to targeting apper point as even targets. You can also associate<br>targetable resources with subdeptyments, which is an advanced mechanism for grouping JMS module resources and the members to server resources. |                                                       |                                                                                                    |  |  |  |  |  |
| Server TempatesGoterence CastersMachinesMachines                                                           | © Connection Factory                                                                                                    |                                                       | Defines a set of connection configuration parameters that are used to<br>create connections for JMS clients. More Info                                                                  |  |  |  |  |  |
|                                                                                                    | © Queue                                                                                                    |                                                       | Defines a point-to-point destination type, which are used for asynchronous<br>peer communications. A message delivered to a queue is distributed to only<br>one consumer. More Info     |  |  |  |  |  |
|                                                                                                    | 🕞 Торіс                                                                                                    |                                                       | Defnes a publish/subscribe destination type, which are used for<br>asynchronous peer communications. A message delivered to a topic is<br>distributed to all topic consumers. More Info |  |  |  |  |  |
| How do I                                                                                                   | Distributed Queue                                                                                                    |                                                       | Defines a set of queues that are distributed on multiple JMS servers, but                                                                                                    |  |  |  |  |  |
| Configure quotas for destinations     Configure 1MS templates                                              |                                                                                                    |                                                       | which are accessible as a single, logical queue to JMS clients. More Info                                                                                                    |  |  |  |  |  |
| Configure destination keys     Configure topics                                                            | 🔘 Distributed Topic                                                                                                    |                                                       | Defines a set of topics that are distributed on multiple JMS servers, but which are accessible as a single, logical topic to JMS clients. More Info                                     |  |  |  |  |  |

- **15.** Change the targets of HDRJMSSystemModule by selecting the **HDR\_Cluster** and the **All servers in the cluster** options.
- **16.** Click **hdr\_domain** and expand **Services**.
- 17. Expand Messaging and select JMS Servers.
- **18.** Change the targets of HDRJMSServer by selecting the **HDR\_Cluster** and **All servers in the cluster** options.

**19.** Copy the HDR-specific JVM arguments configured in startManagedWebLogic.sh to setDomainEnv.sh.

#### Figure 3–10 startManagedWebLogic.sh

JAVA\_OPTIONS="\${JAVA\_OPTIONS} -DLogFile=hdr.log -Djava.util.logging.config.file=logging.properties -Djava.security.au th.login.config=/opt/oracle/oraem/Oracle/Middleware/Oracle\_Home/user\_projects/domains/hdr\_domain/config/weblogic.security -Dt angosol.coherence.mode=prod -DClientMode=local -Dweblogic.security.SSL.trustedCAKeyStore=/opt/oracle/oraem/Oracle/Middleware/ Oracle Home/vlserver/server/lib/cacerts"

#### Figure 3–11 setDomainEnv.sh

| # If you want to override the default Patch Classpath, Library Path and Path for this domain,                                                                                                    |
|----------------------------------------------------------------------------------------------------|
| # Please uncomment the following lines and add a valid value for the environment variables                                                                                                    |
| # set PATCH_CLASSPATH=[myPatchClasspath] (windows)                                                                                                    |
| # set PATCH_LIBPATH=[myPatchLibpath] (windows)                                                                                                    |
| # set PATCH_PATH=[myPatchPath] (windows)                                                                                                    |
| # PATCH_CLASSPATH=[myPatchClasspath] (unix)                                                                                                    |
| # PATCH_LIBPATH=[myPatchLibpath] (unix)                                                                                                    |
| # PATCH_PATH=[myPatchPath] (unix)                                                                                                    |
| . \${WL_HOME}/common/bin/commEnv.sh                                                                                                    |
| if [ "\${SERVER_NAME <mark>:0:10</mark> }" = "hdr_server" ] ; then                                                                                                    |
| JAVA_OPTIONS="\${JAVA_OPTIONS} -DLogFile=\${SERVER_NAME}_hdr.log -Djava.util.logging.config.file=logging.properties -Dj<br>ava.security.auth.login.config=/opt/oracle/oraem/Oracle/Middleware/Oracle_Home/user_projects/domains/hdr_domain/config/weblog<br>ic.security -Dtangosol.coherence.mode=prod -DClientMode=local -Dweblogic.security.SSL.trustedCAKeyStore=/opt/oracle/oraem/Ora<br>cle/Middleware/Oracle_Home/wlserver/server/lib/cacerts" |
|                                                                                                    |

- fi
- **20.** Start the node manages using hdr\_domain/bin/startNodeManager.sh
- **21.** Start the dynamic servers in hdr\_cluster using the WebLogic admin console.
- **22.** Ensure HDR is in running state.

# 3.5 Changing Client-Side jndi.properties

To change client-side jndi.properties, perform the following:

- **1.** Update the HDR client application jndi.properties to use the new cluster provider URL.
- **2.** List all host and port numbers for all managed servers in the cluster as a comma separated value.

```
For example,
java.naming.provider.url=t3://<host>:8001,<host>:8003,<host>:8003
```

# **Upgrading HTB to HDR**

This chapter contains the following topics:

- "Upgrading HTB 5.3 to HDR 7.0.1" on page 4-1
- "Upgrading HTB 6.X to HDR 7.0.1" on page 4-5

# 4.1 Upgrading HTB 5.3 to HDR 7.0.1

This section contains the following topics:

- "Prerequisites" on page 4-1
- "Upgrading the HTB 5.3 Database Schema to HDR 7.0.1" on page 4-2
- "Installing the HDR Middle-Tier using the Oracle Universal Installer" on page 4-4
- "Creating HDR Terminology Jobs" on page 4-4
- "Creating the Bulk Data Loader Jobs" on page 4-5

# 4.1.1 Prerequisites

Take backup of the existing HTB 5.3 schemas for CTB and HCT. Export the CTB, HCT, and the following tables from the APPLSYS schema to a dump:

- FND\_PROFILE\_OPTIONS
- FND\_PROFILE\_OPTIONS\_TL
- FND\_PROFILE\_OPTION\_VALUES
- FND\_USER
- FND\_LANGUAGES
- FND\_APPLICATION

Following is an example for an exporting dump:

expdp system/<password>@<SID> schemas=CTB,HCT,APPLSYS exclude=GRANT,USER,STATISTICS,TABLESPACE\_QUOTA,DEFAULT\_ROLE

directory=htb\_dmp\_dir dumpfile=<dump file name>.dmp

logfile=htb\_dump.log

Set the following environment variables on the machine from where the HDR installer will be run:

JAVA\_HOME - JDK1.7 install directory

- **ANT\_HOME** Ant home path (Ant 1.7.1 or later)
- ORACLE\_HOME Oracle database home directory
- TWO\_TASK Oracle Service Name. If you are installing HDR on the Oracle 12c pluggable database (PDB), then set this variable before running the HDR installer.
- ORACLE\_HOME\_LISTENER Oracle database listener home directory
- **PATH -** \$ORACLE\_HOME/bin:\$PATH
- HDR\_HOME Directory where HDR must be installed
- WL\_HOME WebLogic home directory

If you are installing HDR on the Oracle 12c pluggable database (PDB), then perform the following:

- 1. Edit \$ORACLE\_HOME/network/admin/tnsnames.ora and add an entry for the PDB service name. The tnsname shall be same as the PDB service name.
- **2.** Edit \$ORACLE\_HOME/network/admin/listener.ora and add the USE\_SID\_AS\_ SERVICE\_listener=on line.

## 4.1.2 Upgrading the HTB 5.3 Database Schema to HDR 7.0.1

To upgrade the HTB 5.3 database schema to HDR 7.0.1, perform the following:

- Download the Oracle Healthcare Data Repository 7.0.1 software from the Oracle E-Delivery website (https://edelivery.oracle.com/).
- **2.** Extract the files from HDR\_Installer.zip and artifacts.zip to the database machine folder, /home/HDR701.
- **3.** Navigate to the artifacts/migration\_scripts/HTB5.3\_HDR7.0.1/HTB5.3\_ HDR7.0.1\_PARTITION\_KEY directory.
- **4.** Create the following tablespaces on the HDR701 target database by connecting as the sys user:
  - **a.** Tablespace for HCT user
  - **b.** Tablespace for CTB user
  - c. Tablespace for Context
  - **d.** Tablespace for Indexes

For example, execute the following script to create the tablespaces:

```
Create TABLESPACE <tablespace name>
LOGGING
DATAFILE '<data file path>/hdr_hcttb.dbf'
SIZE <100M>
AUTOEXTEND ON
NEXT <100M> MAXSIZE UNLIMITED
EXTENT MANAGEMENT LOCAL;
```

5. Create the HCT and the CTB schema users by executing the following script:

sh create\_hdr\_user.sh

**6.** Execute the following script (by connecting as sys user) to create a directory, HTB\_ DUMP\_DIR on the Oracle database where the HTB 6.X dump file is located:

CREATE OR REPLACE DIRECTORY HTB\_DMP\_DIR as '<path>';

7. Import the HCT objects from HTB 5.3 to the target HCT schema.

For example, execute the following script to import the HCT objects:

**Notes:** Ensure that appropriate tablespace names, dump path, and log file path are mentioned in the script.

```
impdp system/<password> exclude=GRANT,USER,STATISTICS,TABLESPACE_QUOTA,DEFAULT_
ROLE schemas=hct remap_schema=apps:hct
remap_schema=applsys:hct remap_tablespace=APPS_TS_SEED:hct_tbs
remap_tablespace=APPS_TS_TX_DATA:<hct_tbs>
remap_tablespace=APPS_TS_TX_IDX:<idx_tbs>
remap_tablespace=APPS_TS_NOLOGGING:<hct_tbs>
remap_tablespace=APPS_TS_MEDIA:<hct_tbs>
remap_tablespace=APPS_TS_INTERFACE:<hct_tbs>
remap_tablespace=APPS_TS_QUEUES:<hct_tbs>
remap_tablespace=APPS_TS_ARCHIVE:<hct_tbs>
remap_tablespace=APPS_TS_SUMMARY:<hct_tbs>
remap_tablespace=APPS_TS_TS_SUMMARY:<hct_tbs>
remap_tablespace=APPS_TS_TOOLS:<hct_tbs>
remap_tablespace=APPS_TS_TOOLS:<hct_tbs>
```

8. Import the CTB objects from HTB 5.3 to the target CTB schema.

For example, execute the following script to import the CTB objects:

**Note:** Ensure that appropriate tablespace names, dump path, and log file path are mentioned in the script.

```
impdp system/<password> exclude=GRANT,USER,STATISTICS,TABLESPACE_QUOTA,DEFAULT_
ROLE schemas=ctb remap_schema=apps:ctb
remap_schema=applsys:ctb remap_tablespace=APPS_TS_SEED:ctb_tbs
remap_tablespace=APPS_TS_TX_DATA:<ctb_tbs>
remap_tablespace=APPS_TS_TX_IDX:<idx_tbs>
remap_tablespace=APPS_TS_NOLOGGING:<ctb_tbs>
remap_tablespace=APPS_TS_MEDIA:<ctb_tbs>
remap_tablespace=APPS_TS_INTERFACE:<ctb_tbs>
remap_tablespace=APPS_TS_QUEUES:<ctb_tbs>
remap_tablespace=APPS_TS_ARCHIVE:<ctb_tbs>
remap_tablespace=APPS_TS_SUMMARY:<ctb_tbs>
remap_tablespace=APPS_TS_TS_TS_SUMMARY:<ctb_tbs>
remap_tablespace=APPS_TS_TS_TOOLS:<ctb_tbs>
directory=HTB_DMP_DIR
dumpfile=<HTB 5.3 dump file name>.dmp logfile=htb_ctb_import.log
```

**9.** Import the following tables from APPLSYS from HTB 5.3 to the HCT schema on target database:

For example, execute the following script to import the tables:

#### Notes:

- Ensure that appropriate tablespace names, dump path, and log file path are mentioned in the script.
- Before importing the dumps to the target database, ensure that there is enough tablespace available on the target database.

```
impdp system/<password>
tables=APPLSYS.FND_LANGUAGES,APPLSYS.FND_USER,APPLSYS.FND_
APPLICATION, APPLSYS.FND_PROFILE_OPTIONS, APPLSYS.FND_PROFILE_OPTIONS_
TL, APPLSYS.FND_PROFILE_OPTION_VALUES
remap_schema=apps:hct remap_schema=applsys:hct remap_tablespace=APPS_TS_
SEED:<hct tbs>
remap_tablespace=APPS_TS_TX_DATA:<hct_tbs>
remap_tablespace=APPS_TS_TX_IDX:<idx_tbs>
remap_tablespace=APPS_TS_NOLOGGING:<hct_tbs>
remap_tablespace=APPS_TS_MEDIA:<hct_tbs>
remap_tablespace=APPS_TS_INTERFACE:<hct_tbs>
remap tablespace=APPS TS OUEUES:<hct tbs>
remap_tablespace=APPS_TS_ARCHIVE:<hct_tbs>
remap_tablespace=APPS_TS_SUMMARY:<hct_tbs>
remap_tablespace=APPS_TS_TOOLS:<hct_tbs> directory=HTB_DMP_DIR
dumpfile=<HTB 5.3 dump file name>.dmp logfile=hct_fnd_import.log
```

**Note:** Ignore the following errors while importing the dump:

- ORA-01917: User or role <role/user> does not exist.
- ORA-39083: Object type OBJECT\_GRANT failed to create with error.
- ORA-39146: The APPLSYS schema does not exist.
- **10.** Specify the degree of parallelism (DOP) for running the migration scripts in parallel.
- **11.** Execute the following script to upgrade the HCT schema to HDR:

> sh migrate\_hct\_db\_objects.sh

The script prompts you to enter HCT user name, password, tablespace name, and ETS language.

Enter ENUS for ETS language.

- 12. Execute the following script to upgrade the CTB Schema to HDR:
  - > sh migrate\_ctb\_db\_objects.sh

The script prompts you to enter CTB user name, password, and tablespace name.

**13.** Check the actual usage of all the preceding tablespaces and optimize the tablespace accordingly.

## 4.1.3 Installing the HDR Middle-Tier using the Oracle Universal Installer

For information on how to install the HDR middle-tier using the Oracle universal installer, see Section 2.2.2.

For information on how to install the HDR middle-tier without using the Oracle Universal installer, see Section 2.3.

## 4.1.4 Creating HDR Terminology Jobs

To create HDR Terminology Jobs, perform the following:

**1.** Extract the artifacts.zip.

- **2.** Navigate to the /artifacts/db/hdr\_cp\_lib folder and edit bc4j.properties for database details.
- 3. Navigate to artifacts/migration\_scripts/ETS where the artifacts.zip is extracted.
- 4. Execute the execute\_ets\_job.sh shell script.

# 4.1.5 Creating the Bulk Data Loader Jobs

To create the HDR Bulk Data Loader (BDL) jobs, perform the following:

- 1. Navigate to artifacts/migration\_scripts/BDL where the artifacts.zip is extracted.
- 2. Execute the create\_bdl\_job.sh shell script to create the BDL log directory and jobs.

# 4.2 Upgrading HTB 6.X to HDR 7.0.1

This section contains the following topics:

- "Prerequisites" on page 4-1
- "Upgrading the HTB 6.X Database Schema to HDR 7.0.1" on page 4-6
- "Installing the HDR Middle-Tier using the Oracle Universal Installer" on page 4-8
- "Running the HDR Terminology Jobs" on page 4-8
- "Creating the Bulk Data Loader Jobs" on page 4-5

# 4.2.1 Prerequisites

- Take backup of the existing HTB 6.X schemas for CTB and HCT. Export the following tables from the APPLSYS schema to a dump:
  - FND\_PROFILE\_OPTIONS
  - FND\_PROFILE\_OPTIONS\_TL
  - FND\_PROFILE\_OPTION\_VALUES
  - FND\_USER
  - FND\_LANGUAGES
  - FND\_APPLICATION

Following is an example of a dump:

```
expdp system/<password>@<SID> schemas=CTB,HCT,APPLSYS
exclude=GRANT,USER,STATISTICS,TABLESPACE_QUOTA,DEFAULT_ROLE
directory=htb_dmp_dir dumpfile=<dump file name>.dmp
logfile=htb_dump.log
Set the following environment variables on the machine from where the HDR installer
will be run:
```

- JAVA\_HOME JDK1.7 install directory
- **ANT\_HOME** Ant home path (Ant 1.7.1 or later)
- ORACLE\_HOME Oracle database home directory
- **TWO\_TASK** Oracle Service Name. If you are installing HDR on the Oracle 12c pluggable database (PDB), then set this variable before running the HDR installer.

- ORACLE\_HOME\_LISTENER Oracle database listener home directory
- **PATH** \$ORACLE\_HOME/bin :\$PATH
- HDR\_HOME Directory where HDR must be installed
- WL\_HOME WebLogic home directory

If you are installing HDR on the Oracle 12c pluggable database (PDB), then perform the following:

- 1. Edit \$ORACLE\_HOME/network/admin/tnsnames.ora and add an entry for the PDB service name. The tnsname shall be same as the PDB service name.
- **2.** Edit \$ORACLE\_HOME/network/admin/listener.ora and add the USE\_SID\_AS\_ SERVICE\_listener=on line.

## 4.2.2 Upgrading the HTB 6.X Database Schema to HDR 7.0.1

To upgrade the HTB 6.X database schema to HDR 7.0.1, perform the following:

- Download the Oracle Healthcare Data Repository 7.0.1 software from the Oracle E-Delivery website (https://edelivery.oracle.com/).
- **2.** Extract the files from HDR\_Installer.zip and artifacts.zip to the database machine folder, /home/HDR701.
- **3.** Create the following tablespaces on the HDR701 target database by connecting as the sys user:
  - a. Tablespace for HCT user
  - **b.** Tablespace for CTB user
  - c. Tablespace for Context
  - d. Tablespace for Indexes

For example, execute the following script to create the tablespaces:

```
Create TABLESPACE <tablespace name>
LOGGING
DATAFILE '<data file path>/hdr_hcttb.dbf'
SIZE <100M>
AUTOEXTEND ON
NEXT <100M> MAXSIZE UNLIMITED
EXTENT MANAGEMENT LOCAL;
```

- **4.** If the CTB schema tables are already partitioned using the HTB partition patches, then navigate to the artifacts/migration\_scripts/HTB6.1\_HDR7.0.1/HTB6.1\_ HDR7.0.1/ folder. Else, navigate to the artifacts/migration\_scripts/HTB6.1\_ HDR7.0.1/HTB6.1\_HDR7.0.1\_PARTITION\_KEY folder.
- **5.** Create the HCT schema and the CTB schema users by executing the following script:

sh create\_hdr\_user.sh

**6.** Execute the following script (by connecting as the sys user) to create the HTB\_DUMP\_DIR directory on the Oracle database where the HTB 6.X dump file is located:

CREATE OR REPLACE DIRECTORY HTB\_DMP\_DIR as '<path>';

7. Import the HCT objects from HTB 6.X to the target HCT schema.

For example, execute the following script to import the HCT objects:

**Note:** Ensure that appropriate tablespace names, dump path, and log file path are mentioned in the script.

impdp system/<password> schemas=hct remap\_schema=apps:hct remap\_ schema=applsys:hct remap\_tablespace=APPS\_TS\_SEED:hct\_tbs remap\_tablespace=APPS\_TS\_TX\_DATA:<hct\_tbs> remap\_tablespace=APPS\_TS\_TX\_IDX:<idx\_tbs> remap\_tablespace=APPS\_TS\_NOLOGGING:<hct\_tbs> remap\_tablespace=APPS\_TS\_MEDIA:<hct\_tbs> remap\_tablespace=APPS\_TS\_INTERFACE:<hct\_tbs> remap\_tablespace=APPS\_TS\_QUEUES:<hct\_tbs> remap\_tablespace=APPS\_TS\_ARCHIVE:<hct\_tbs> remap\_tablespace=APPS\_TS\_SUMMARY:<hct\_tbs> remap\_tablespace=APPS\_TS\_TS\_OUEUES:<hct\_tbs> remap\_tablespace=APPS\_TS\_SUMMARY:<hct\_tbs> remap\_tablespace=APPS\_TS\_TOOLS:<hct\_tbs> remap\_tablespace=APPS\_TS\_TOOLS:<hct\_tbs> remap\_tablespace=APPS\_TS\_TOOLS:<hct\_tbs>

#### 8. Import the CTB objects from HTB 6.X to the target CTB schema.

For example, execute the following script to import the CTB objects:

**Notes:** Ensure that appropriate tablespace names, dump path, and log file path are mentioned in the script.

impdp system/<password> schemas=ctb remap\_schema=apps:ctb remap\_ schema=applsys:ctb remap\_tablespace=APPS\_TS\_SEED:ctb\_tbs remap\_tablespace=APPS\_TS\_TX\_DATA:<ctb\_tbs> remap\_tablespace=APPS\_TS\_TX\_IDX:<idx\_tbs> remap\_tablespace=APPS\_TS\_NOLOGGING:<ctb\_tbs> remap\_tablespace=APPS\_TS\_MEDIA:<ctb\_tbs> remap\_tablespace=APPS\_TS\_INTERFACE:<ctb\_tbs> remap\_tablespace=APPS\_TS\_QUEUES:<ctb\_tbs> remap\_tablespace=APPS\_TS\_ARCHIVE:<ctb\_tbs> remap\_tablespace=APPS\_TS\_SUMMARY:<ctb\_tbs> remap\_tablespace=APPS\_TS\_SUMMARY:<ctb\_tbs> remap\_tablespace=APPS\_TS\_TOOLS:<ctb\_tbs> remap\_tablespace=APPS\_TS\_TOOLS:<ctb\_tbs>

**9.** Import the following tables from APPLSYS from HTB 6.X to the HCT schema on the target database:

For example, execute the following script to import the tables:

#### Notes:

- Ensure that appropriate tablespace names, dump path, and log file path are mentioned in the script.
- Before importing the dumps to the target database, ensure that there is enough tablespace available for on the target database.

impdp system/<password>

tables=APPLSYS.FND\_LANGUAGES,APPLSYS.FND\_USER,APPLSYS.FND\_ APPLICATION,APPLSYS.FND\_PROFILE\_OPTIONS,APPLSYS.FND\_PROFILE\_OPTIONS\_ TL,APPLSYS.FND\_PROFILE\_OPTION\_VALUES

```
remap_schema=apps:hct remap_schema=applsys:hct remap_tablespace=APPS_TS_
SEED:<hct_tbs>
remap_tablespace=APPS_TS_TX_DATA:<hct_tbs>
remap_tablespace=APPS_TS_TX_IDX:<idx_tbs>
remap_tablespace=APPS_TS_NOLOGGING:<hct_tbs>
remap_tablespace=APPS_TS_MEDIA:<hct_tbs>
remap_tablespace=APPS_TS_INTERFACE:<hct_tbs>
remap_tablespace=APPS_TS_QUEUES:<hct_tbs>
remap_tablespace=APPS_TS_ARCHIVE:<hct_tbs>
remap_tablespace=APPS_TS_S_NOLOX:<hct_tbs>
remap_tablespace=APPS_TS_TS_OULS:<hct_tbs>
remap_tablespace=APPS_TS_TS_TOOLS:<hct_tbs>
remap_tablespace=APPS_TS_TS_TOOLS:<hct_tbs>
```

**Note:** Ignore the following errors while importing the dump:

- ORA-01917: User or role <role/user> does not exist.
- ORA-39083: Object type OBJECT\_GRANT failed to create with error.
- ORA-39146: The APPLSYS schema does not exist.
- **10.** Specify the degree of parallelism.
- **11.** Execute the following script to upgrade the HCT schema to HDR.

```
> sh migrate_hct_db_objects.sh
```

The script prompts you to enter HCT user name, password, and tablespace name details.

12. Execute the following script to upgrade the CTB schema to HDR:

> sh migrate\_ctb\_db\_objects.sh

The script prompts you to enter CTB user name, password, and tablespace name details. When the script prompts for the ETS language, enter the value as ENS.

**13.** Check the actual usage of all the preceding tablespaces and optimize the tablespace accordingly.

#### 4.2.3 Installing the HDR Middle-Tier using the Oracle Universal Installer

For information on how to install the HDR middle-tier using the Oracle Universal Installer, see Section 2.2.2.

For information on how to install the HDR middle -tier application without using the Oracle Universal installer, see Section 2.3.

## 4.2.4 Running the HDR Terminology Jobs

To run the HDR Terminology Jobs, perform the following:

- 1. Navigate to artifacts/migration\_scripts/ETS where the artifacts.zip is extracted.
- 2. Execute the execute\_ets\_job.sh shell script.

## 4.2.5 Creating the Bulk Data Loader Jobs

To create the HDR Bulk Data Loader (BDL) jobs, perform the following:

1. Navigate to artifacts/migration\_scripts/BDL where the artifacts.zip is extracted.

**2.** Execute the create\_bdl\_job.sh shell script to create the BDL log directory and jobs.